## **MY PORTAL**

## LOGIN ON TO YOUR WEB PORTAL

As a web user you will be registered as a user, up registration you will receive your username (Cellphone number) and password via SMS from support, once you have your username and password follow the steps below to access your web portal.

## **STEP ONE:**

In your web browser type the following url: https://helium.mezzanineware.com/web-login you should see the "Login" web.

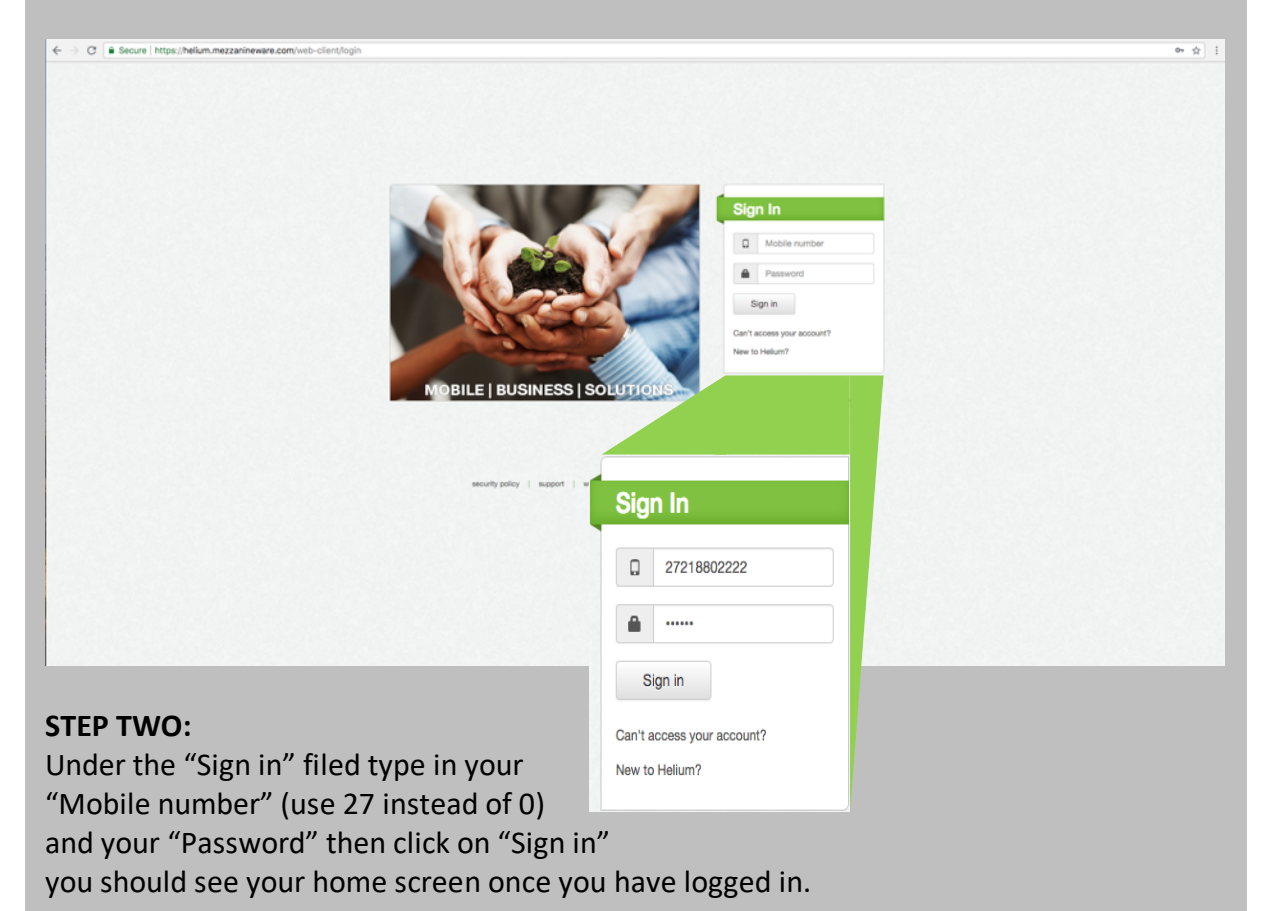

## **CONTACT SUPPORT**

Should you encounter any problems with your web portal Contact the Mezzanine help desk on: Email: support@mezzanineware.com Tel: 021 880 2222

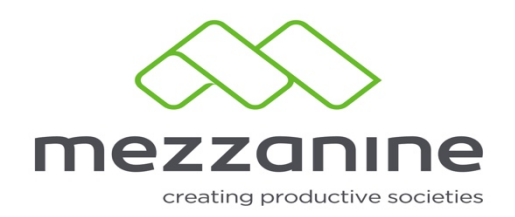